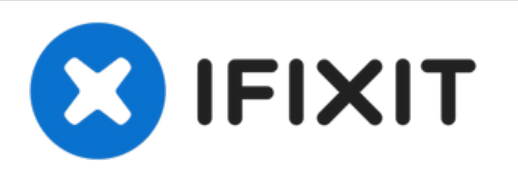

# 如何在不支持升级macOS Mojave的Mac上安装该

系统

使用DosDude1 Mojave补丁工具,您可以在不支持更新Mojave的Mac上安装macOS Mojave的补丁版本。

撰写者: Aaron Cooke

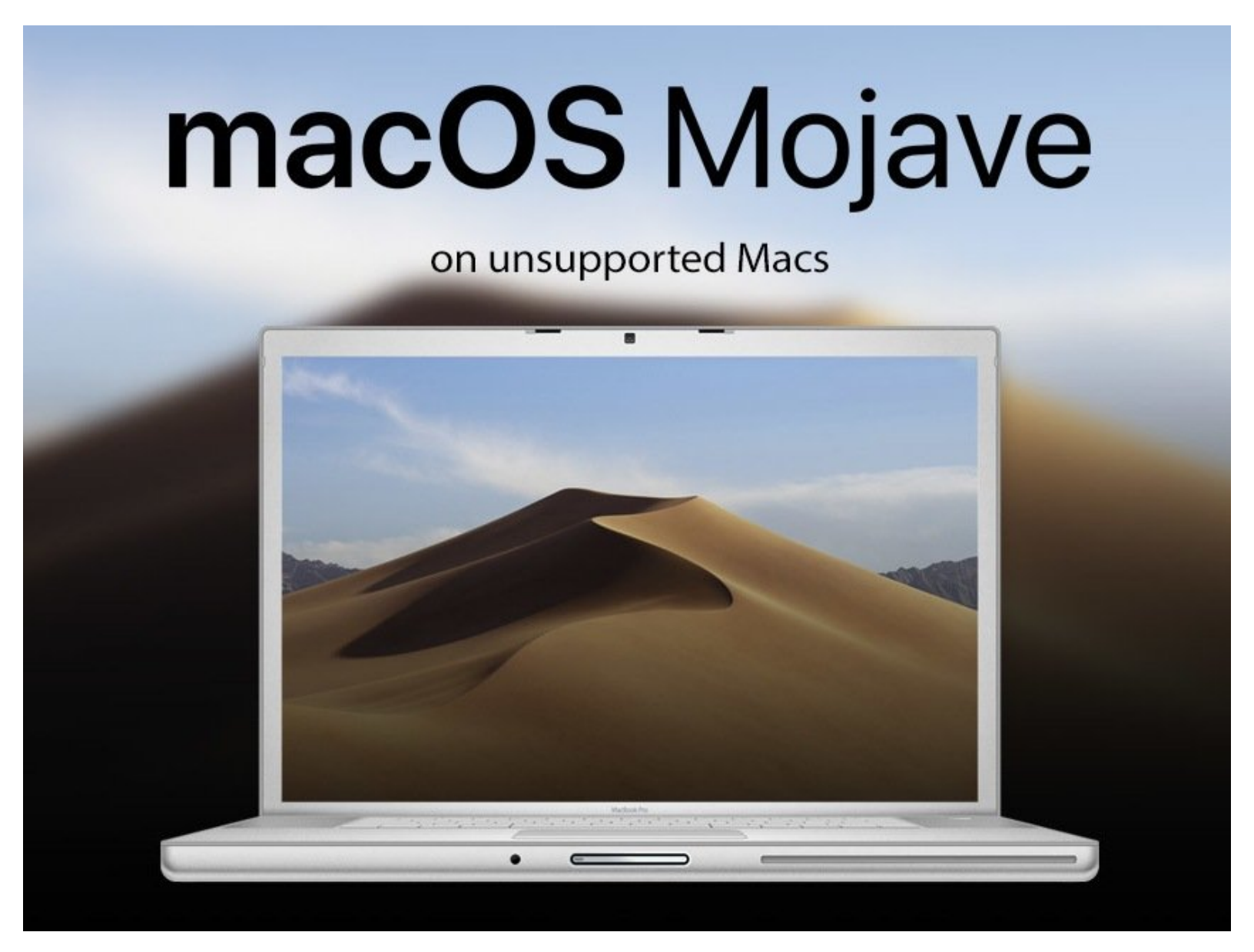

# 介绍

安装一个修丁版的macOS Mojave,防止你的旧Mac出现问题。

请注意,如果你在你的Mac电脑上安装任何来自苹果的Mojave系统更新,你就会亲手葬送你的Mac, 所以请不要从苹果更新系统。你将被系统要求删除你的硬盘分区并重新开始安装。

# 章节:

• 16GB USB 3.0 USB Drive (1)

## 步骤 1 — 如何在不支持升级macOS Mojave的Mac上安装该系统

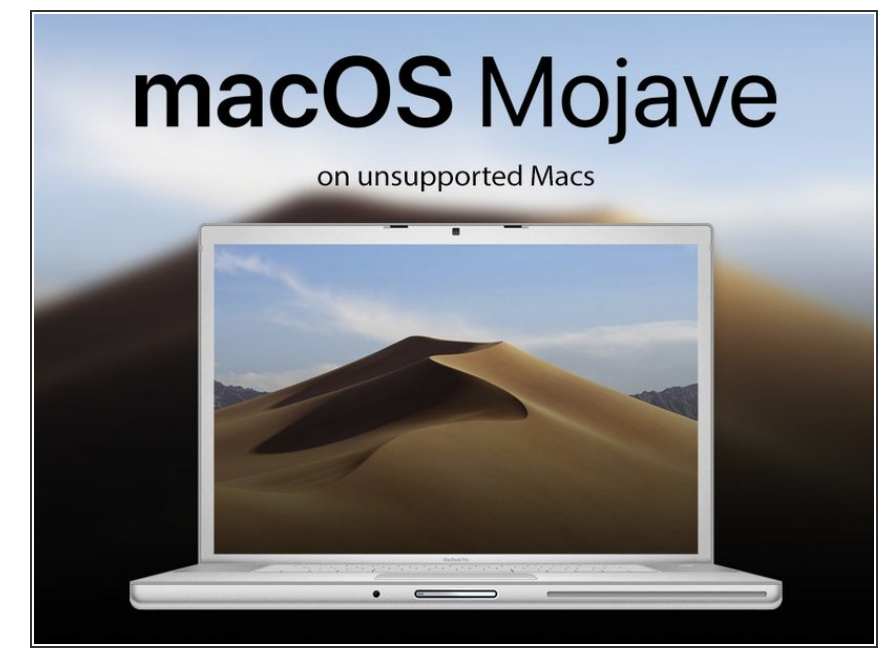

● 在下面的链接上获取一份macOS
 Mojave补丁工具。

(i) http://dosdude1.com/mojave/

- 为了能让您的Mac成功升级到macOS
   Mojave,您需要一个至少16GB大小
   的記憶卡存放补丁工具。
- 在开始前首先确定你的Mac支持 Mojave系统

#### 步骤 2

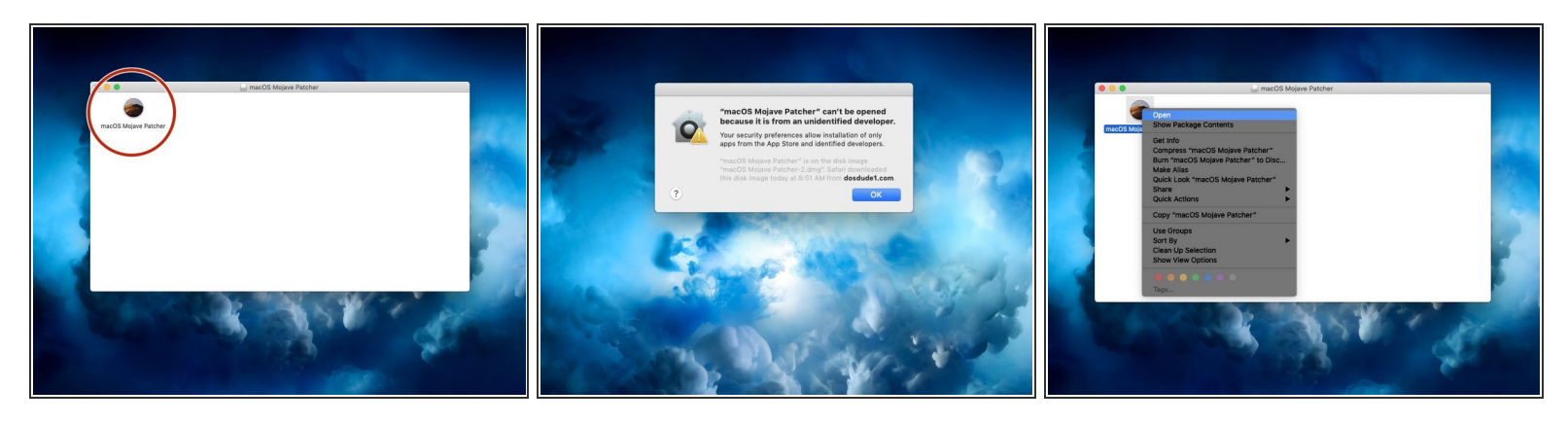

- 在补丁工具完成下载后,打开dmg文件并开始等待安装。
- ▶ 在dmg文件里面,您将看到一个名为Mojave Patcher的应用,双击它运行**。** 
  - • 如果你收到错误信息"Macos Mojave Patcher不能被打开,因为它来自一个身份不明的开发者。

     ",(图片二)您可以通过右键单击应用程序并单击打开(图片三)来跳过macOS的报错。

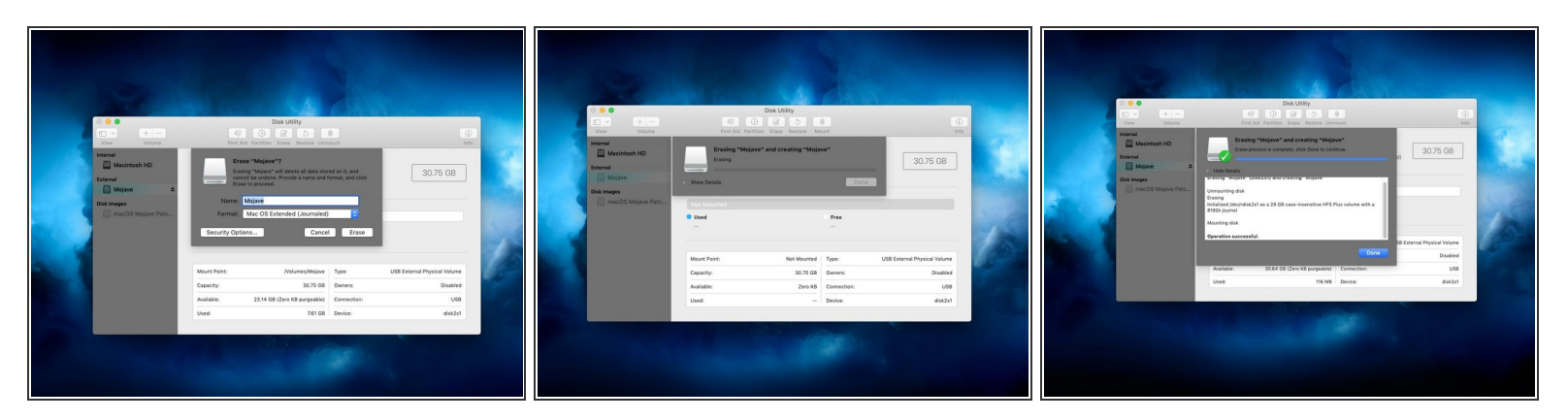

(i) 现在,我们将格式化你准备好的存储介质,以便它可以被补丁工具使用。

- 将你的存储介质插入到你的Mac中。
- 打开磁盘管理程序

(i) 在Spotlight搜索中键入"磁盘管理程序",然后显示。

 ● 抹掉存储介质并将其格式化为macOS扩展(日志)格式。驱动器的名称自己更改,对安装并不会有 什么影响。

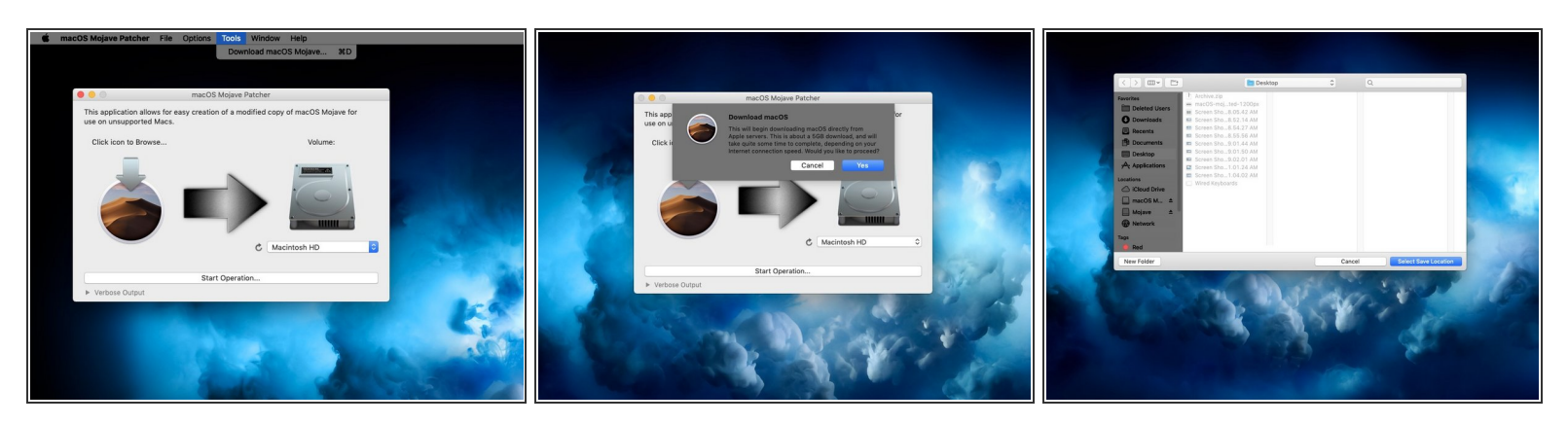

- · 如果你的Mac不支持这个补丁工具,补丁工具将让你知道你的机器不支持Mojave补丁。如果显示了 这个错误,你的Mac就玩完了。:-(
- 回到补丁工具窗口,转到菜单栏。
- (i) 以下步骤只有在您没有Mojave安装程序应用程序的副本时才有必要。
- 单击"工具",然后单击"下载MacOS Mojave"下拉菜单中的"工具"。
- 单击"继续",然后选择将保存安装程序的位置。
  - (i) 我把安装程序保存到了我的桌面上。把它存到任何位置都可以,只要记住你保存它的位置。

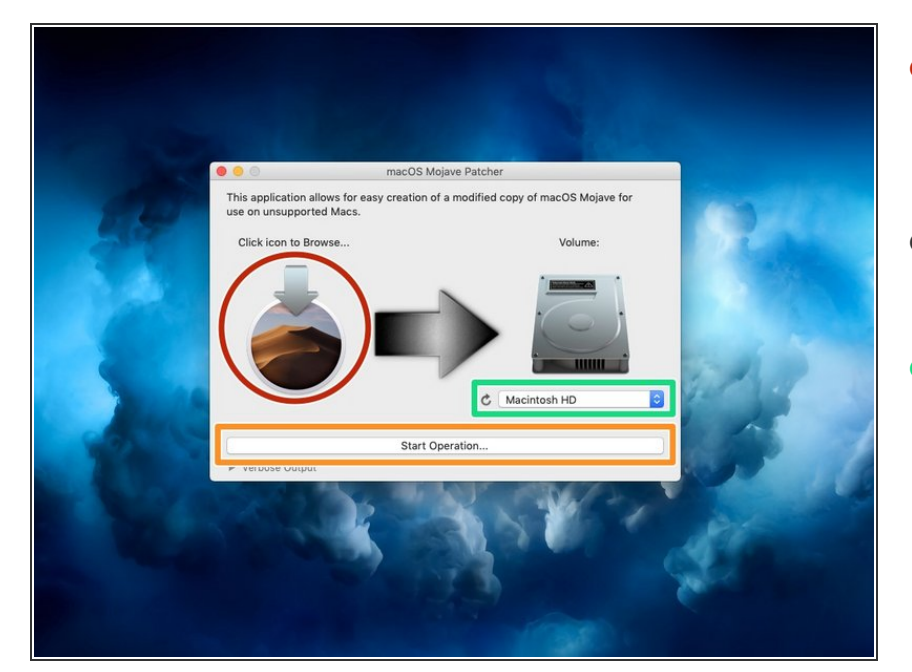

- 一旦Mojave安装程序完成下载,请选 择MacOS Mojave补丁窗口中的 Mojave图标。
- 选择您的Mojave安装程序并单击"打 开"。
- 现在,点击硬盘图片下拉菜单来选择 你的存储介质。您要选择存储介质的 名称。
  - 我的存储介质不是Mackintosh硬 盘。不要选择您的Mac硬盘/固态 驱动器/固态混合驱动器。相反, 选择存储介质的名称。
- 单击启动操作。这可能需要一段时间 来完成对存储介质的更改。

#### 步骤 6

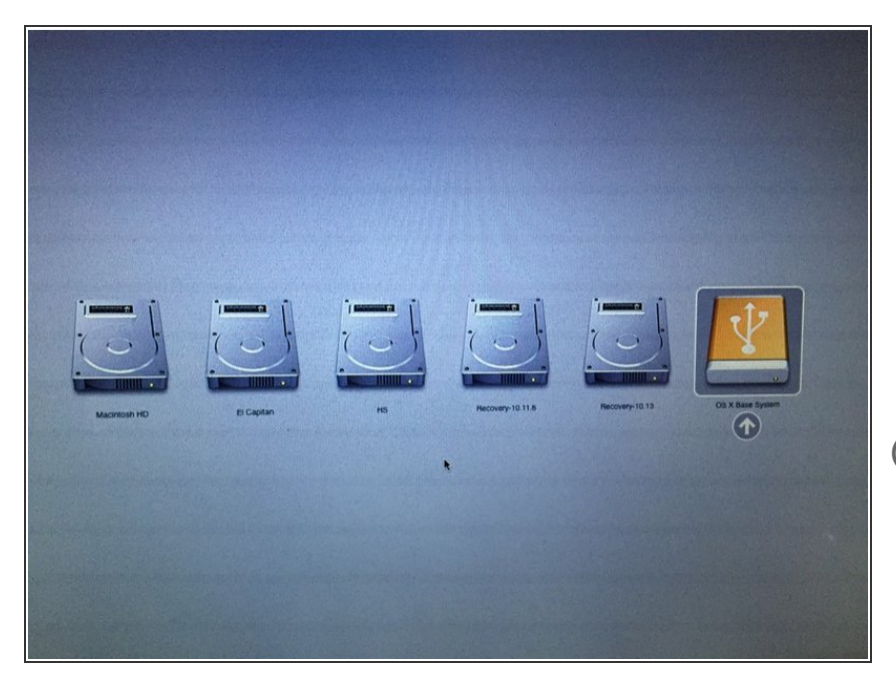

- 一旦对存储介质的更改过程完成,弹 出你的存储介质并把Mac关机。
- 按下Mac的电源按钮,然后按住键盘 上的Option键,你会看见灰色的启动 屏幕或者听到启动声音
- 如果你只有windows键盘,就按住
  ALT键,和option键一样的功能
  - 一直按住Option键,直到你看到一个 界面看起来与我所附的图片相似时, 你就可以松开了。

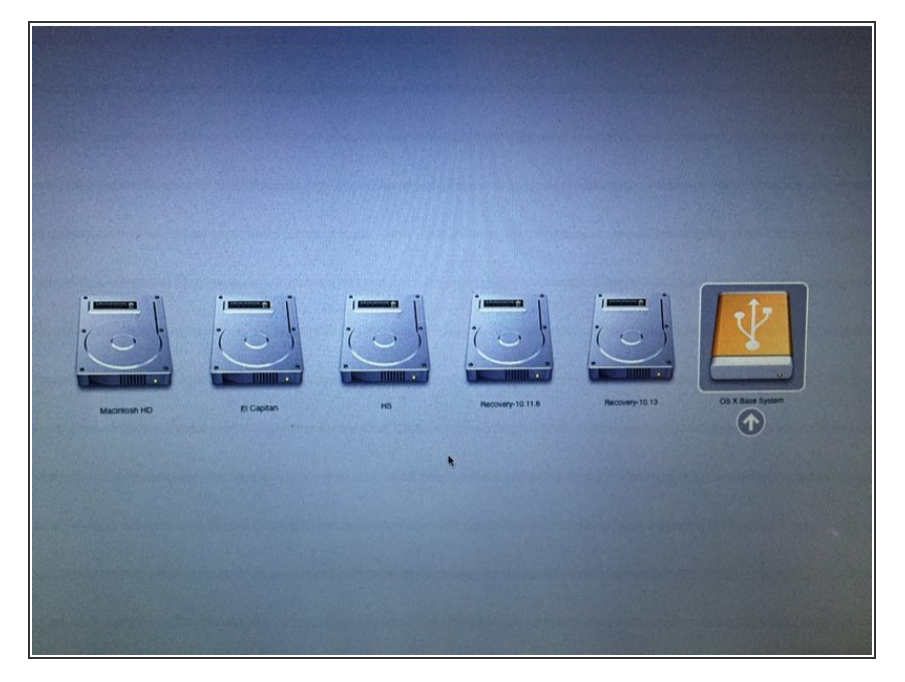

 ● 使用箭头键将框移到带有USB标志的 黄色框上。突出显示该框时按回车 键。

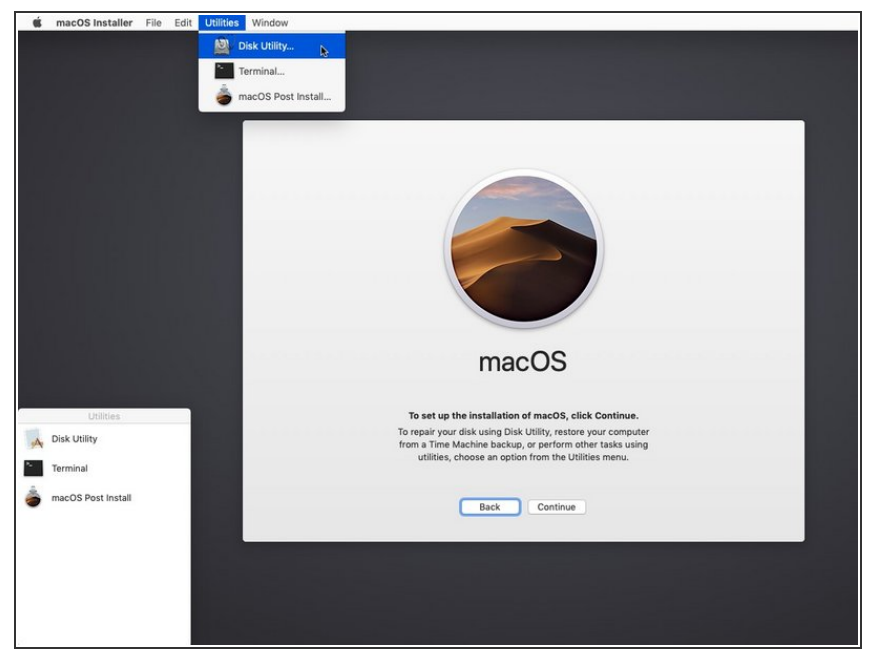

- 您可以只执行步骤8和步骤9,如果你 打算做一个干净的安装,请根据以下 步骤进行,并对电脑做好备份。否 则,您可以简单地跳过这些步骤,并 安装到您的卷上与以前的版本的 macOS,它将直接升级。
- 打开磁盘实用程序,方法是在菜单栏
   中打开实用程序并单击磁盘实用程
   序。

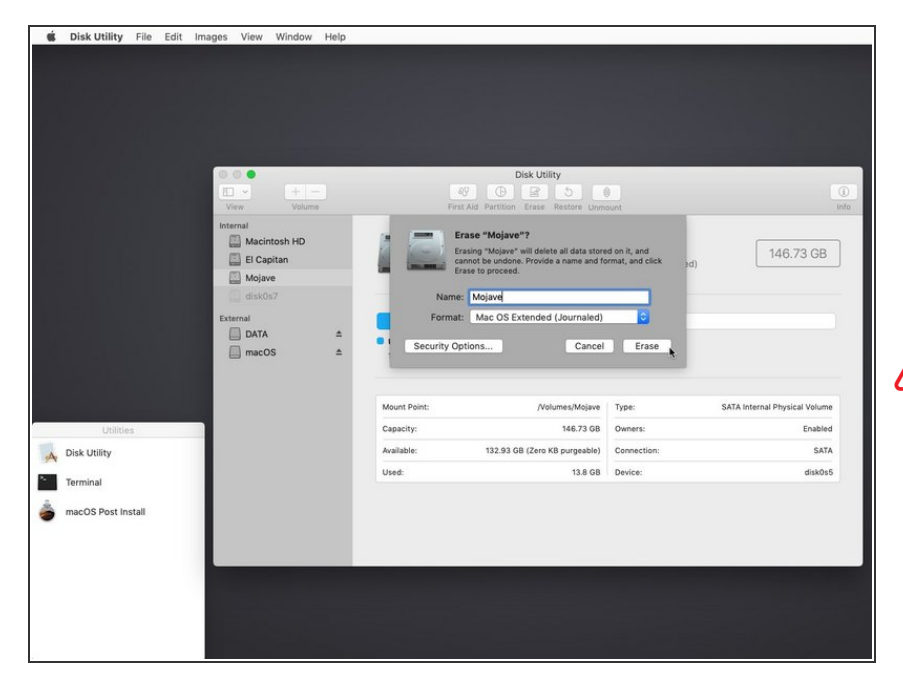

- 在边栏菜单中单击您的硬盘分区,然
   后在窗口顶部单击擦除。
- 选macOS扩展(日志)或者APFS的
   硬盘文件系统然后就可以给你的磁盘
   命名了
- ▲ 如果需要系统和软件更新则"<u>必须</u>
   <u>要</u>"APFS格式,如果你选择MacOs拓展(日志),就无法获得"<u>任何</u>"系统升级了。
  - APFS只能在2009年后,原本就运行 High Sierra系统的电脑上运行。如果 你的设备不支持High Sierra(也不能 从AFSP启动),你不会有恢复分 区,并且重启显示也<u>有所不同</u>。
- 一旦您成功地擦除了您的驱动器,请
   单击菜单栏中的"磁盘工具程序"字
   样。点击关闭,磁盘工具应该能关闭。

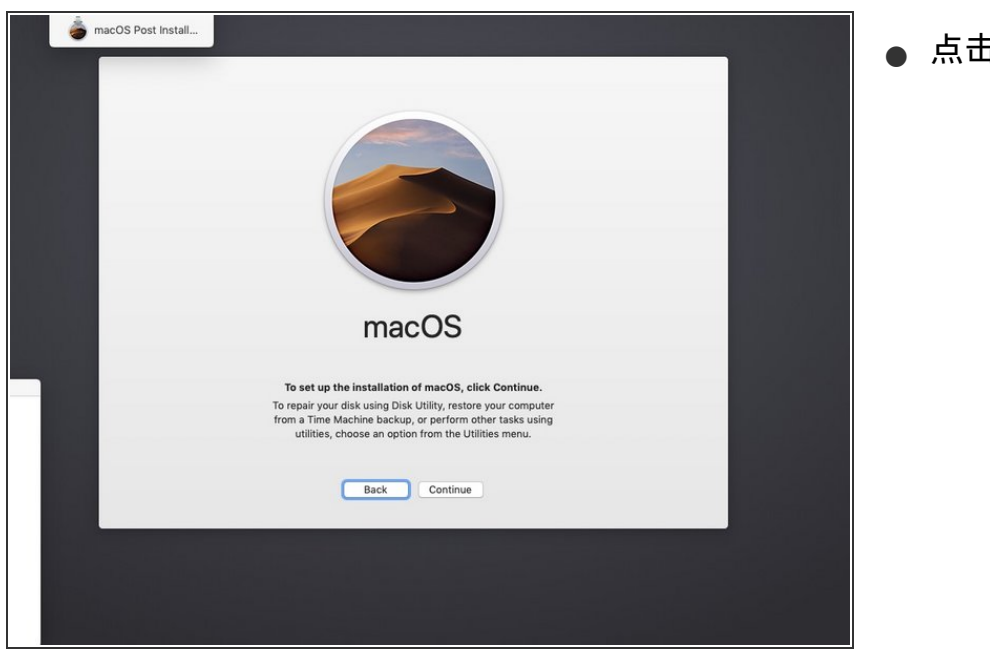

## ● 点击继续。

# 步骤 11

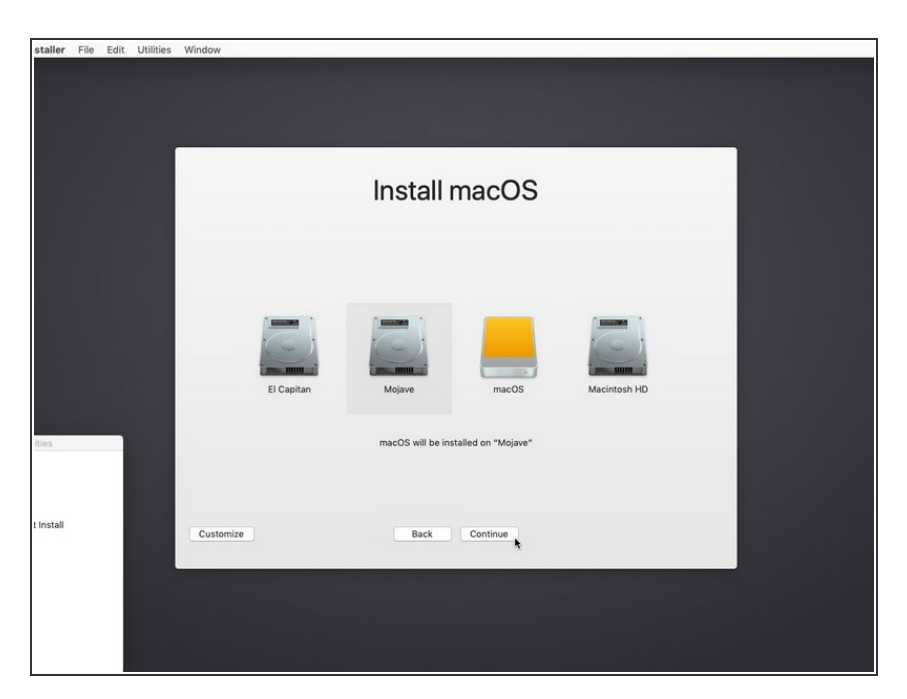

单击您希望安装Mojave的硬盘。选择 驱动器后单击"继续"。

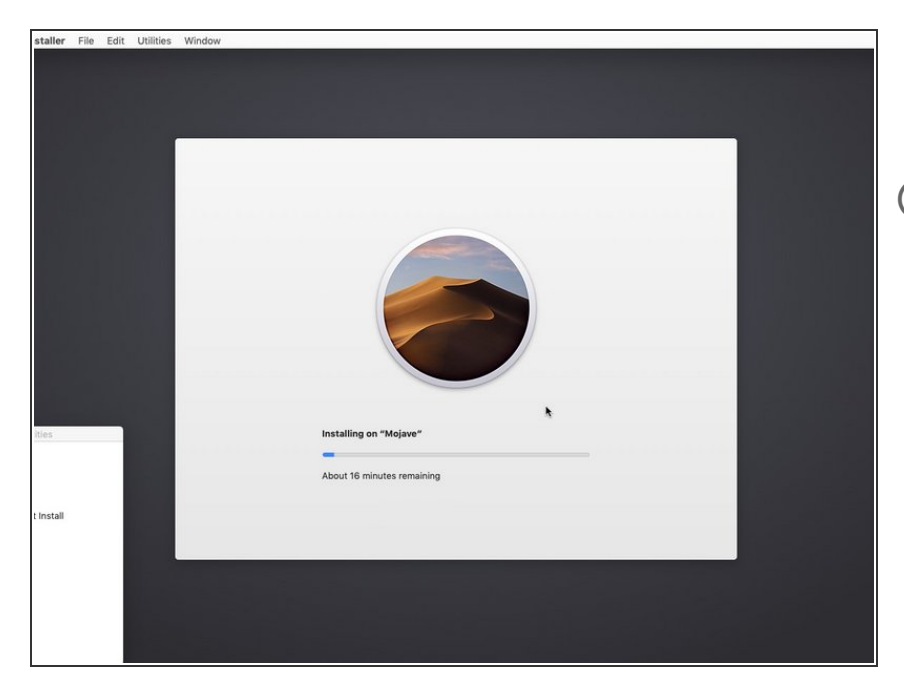

- 当Mojave正式开始安装时,坐下来放 松一下。
- (i) 建议:如果您想查看安装程序窗口的 幕后情况,您可以按Command+L查 看安装程序日志。

## 步骤 13

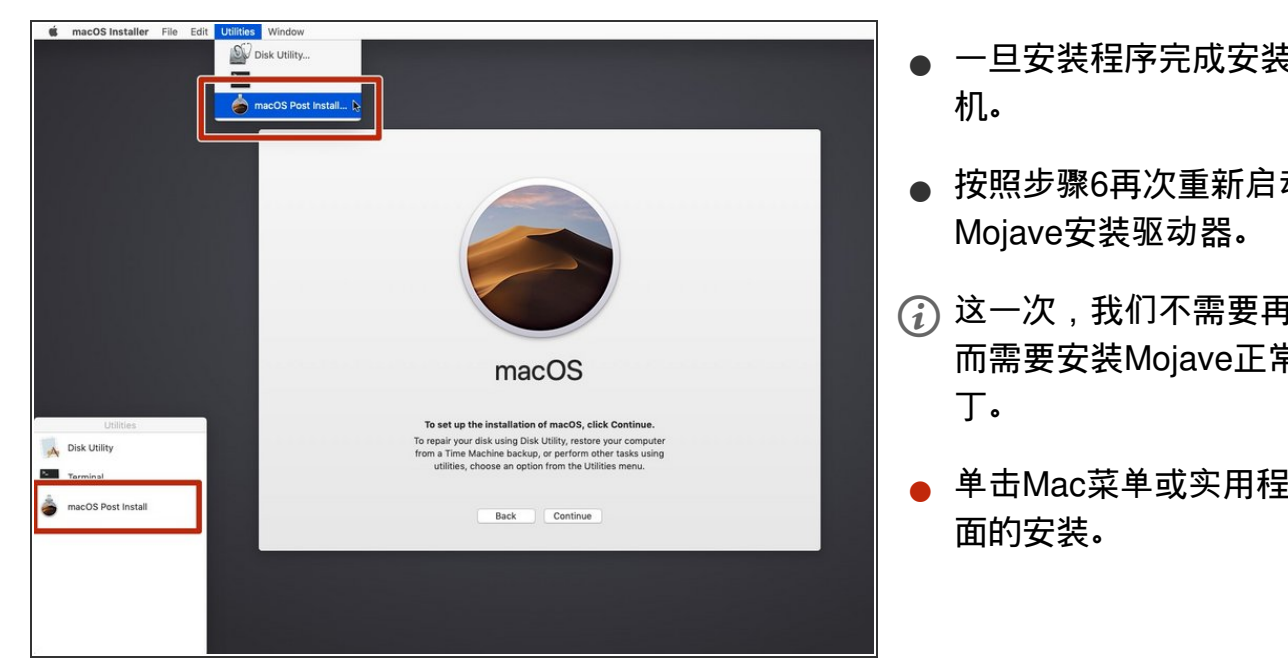

● 一旦安装程序完成安装,关闭计算

● 按照步骤6再次重新启动到您的

(i) 这一次,我们不需要再安装Mojave, 而需要安装Mojave正常运行所需的补

单击Mac菜单或实用程序下拉菜单里

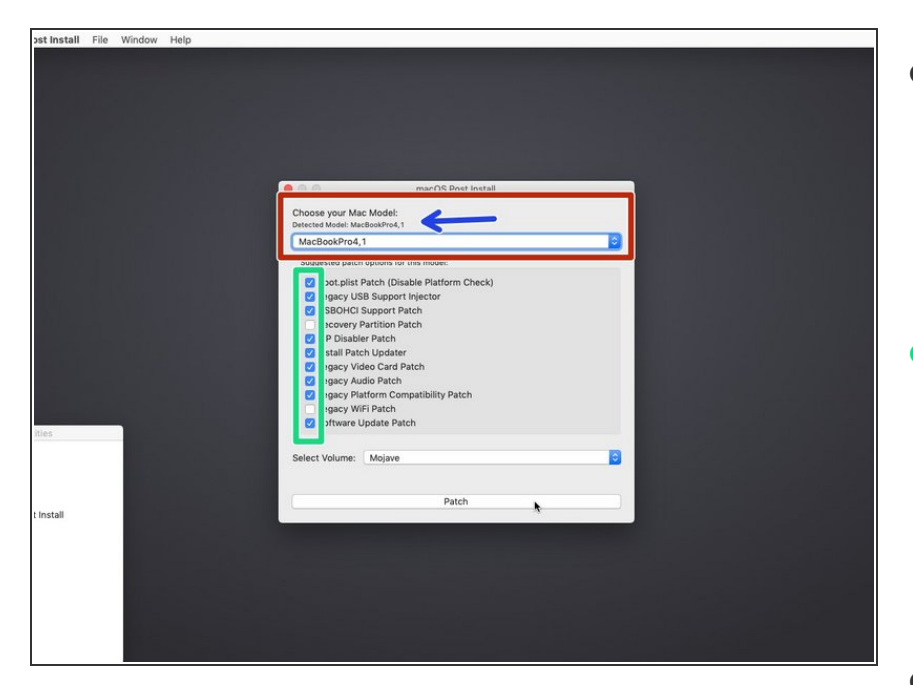

- 在下拉菜单中选择您的Mac类型。
  - 补丁工具自动检测你的Mac及机型,并显示你的机型。如果您完全不确定您有Mac的哪种机型,请选择这里列出的机型型。
- 我的建议是,您可以选择所有的复选 框。这样做并无害处,以后也会有所 帮助。大多数的复选框对于Mojave正 常运行是必要的。
  - 并非所有的复选框都会在一开始被
    选中。确认你选择了所有的内容。
- 选择你打算打补丁的驱动器(就是你 刚安装Mojave的那个)在做了以上所 有必要的事情后点击补丁。

#### 步骤 15

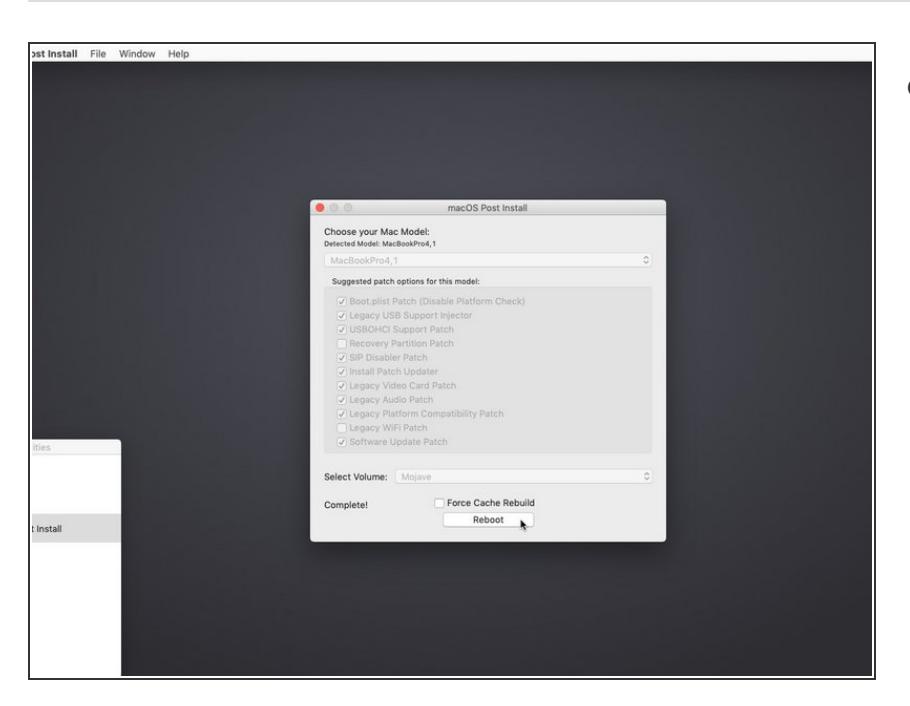

- 在所有补丁完成后单击"重新启动"。

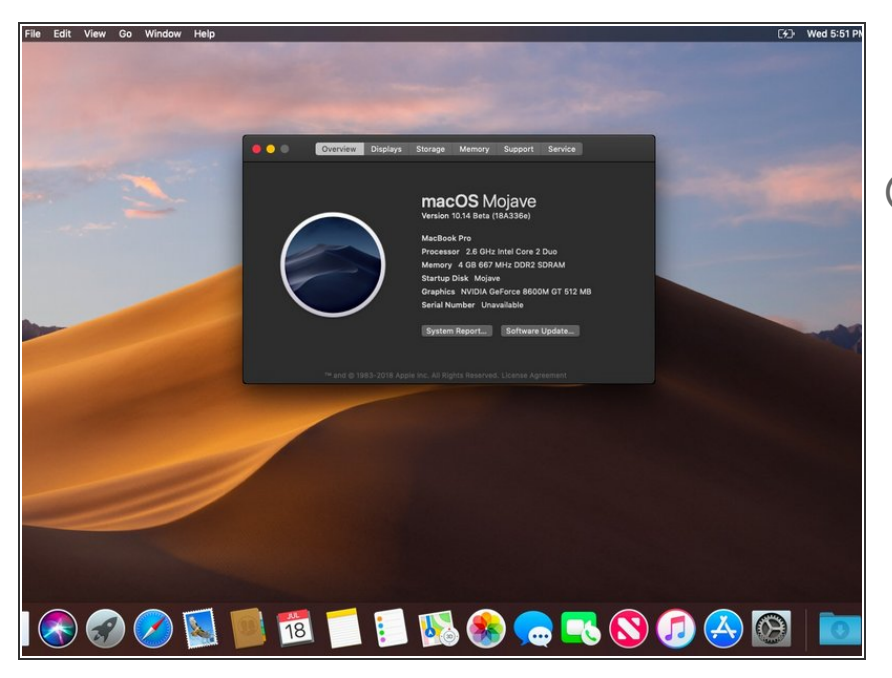

- 你现在应该被重新引导到一个完全独立的Mojave副本。好耶!
- (i) 假如重启不成功,请重新启动补丁程
   序以重新安装补丁,并且在重启之前
   选中"Force Cache rebuild"复选框。
  - 本文由Ethan Zhan翻译,如有问题, 请联系zhanbohan2008@qq.com, 谢谢您的阅读!

完成!